#### 中央大学教育力研究開発機構

# 学生・学習ポートフォリオ 活用ハンドブック

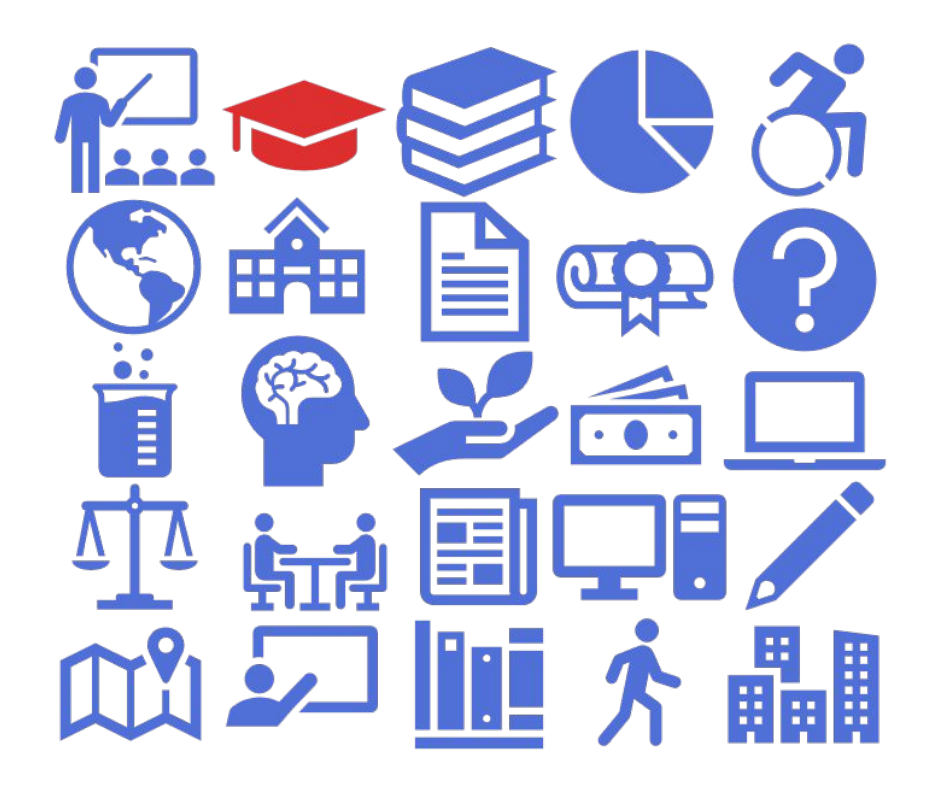

## 目次

| I.学生・学習ポートフォリオとは            |   |
|-----------------------------|---|
| 1. 大学での学びの特徴とポートフォリオ        | 2 |
| 2. DPを確認・活用してみよう            | 2 |
| 3. 学生・学習ポートフォリオを安心して使うために … | 3 |
| 【操作】ポートフォリオにログインしよう         | 4 |

#### ■ 2.学生・学習ポートフォリオの活用方法

| 大学生活のなかでこんなふうにつかってみよう | 6  |
|-----------------------|----|
| 【STEP1】目標を立てる         | 7  |
| 【操作】観点ごとに目標を設定しよう     | 8  |
| 【STEP2】学習状況を確認する      | 9  |
| 【STEP3】ふり返り次につなげる     | 10 |
| 【操作】DP自己評価を見てみよう 他    | 15 |

#### 3.こんなときには

| 1. お問い合わせ先                  |
|-----------------------------|
| 2. よくあるご質問                  |
| 3. 注意事項                     |
| 【操作】言語設定、転送アドレス設定18         |
| 4. 各学部特記事項                  |
| 【操作】GPS-Academicの結果を確認しよう19 |
| 5. 表示・閲覧できる項目一覧             |
| 6. 自分で入力できる項目一覧             |

#### 操作方法を確認するには

本ハンドブックは、学生・学習ポートフォリオの活用方法を解説したもの です。システムの操作方法については、目次に【操作】と記載のある、青 枠のページをご覧ください。

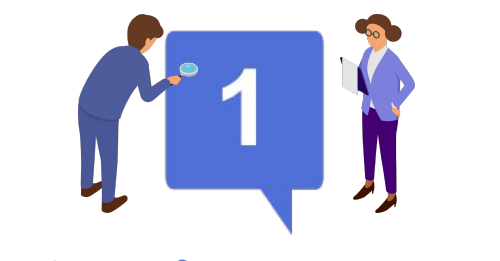

# 学生・学習ポートフォリオとは

# 1 大学での学びの特徴とポートフォリオ

大学での学びは、(1)先人が構築した体系知の修得、(2)社会におけ る実践的応用能力獲得、(3)体系知の発展への貢献から成り立ちま すが、その学び方・学びの成果の指標として用いられるのが、(1) ~(3)の要素を科目や単位に分解し、その積み上げに対して学位を 授与する仕組みです。そこでは、学びの可視化ツールとして、履修 科目名・単位数・成績を示す「成績表」が用いられます。

教育力研究開発機構

ただ大学での学びには、目指す将来像等に応じて、「特定課題の深い研究」「比較の 視点をもって複数の課題を考える」「部活動と正課活動の連動」「学生起業」等々、 多くのバリエーションがあり得ます。そこで中央大学では、卒業必要単位数とは別 に、「養成する人材像」と「卒業するにあたって備えるべき知識・能力・態度」を述 べたディプロマ・ポリシー(DP)を定めています。そこには、学生の皆さんは、やみく もに「単位を稼ぐ」のではなく、本学での学び・活動の全体から身につけるべき資質 を考え、各々に本学資源を使い尽くしてもらいたい、との願いが込められています。

ここで重要なのは、各自が現状を把握し、目指す将来像とDPから導かれる資質獲得の ために何をすべきかを知ることです。そこで本学は、成績表とは別に、学びの状況を 「DP到達スコア」として示す機能をもつ「学生・学習ポートフォリオ」システムを導 入しました。本システムには、正課授業科目の履修履歴が自動的に登録されるほか、 2025年4月以降は、皆さん自身で、様々な情報(部活動の記録、留学記録はじめ本 学資源の利活用状況等)を記録可能です。本システムは、皆さんが学びの過程を知 り、次の一歩のヒントを得る入口となるものであり、適切に記録された活動履歴は、 自己アピールの資料としても高い価値を有するでしょう。

是非、学生生活の基盤として、学生・学習ポートフォリオを活用してください。

# 2 DPを確認・活用してみよう

#### ポートフォリオを始めるまえに~DPについて

大学では、DPという、4年間かけてみなさんに身につけてほしい能力・素養を 目標に掲げています。DPには、全学方針によって定められたものと、各学部が 専門性に基づいて設定したものとがあります。自分の所属する学科のDPを確認 してみましょう。

🌈 学位授与の方針 / ディプロマ・ポリシー のページ

#### 授業とDPの関連を見てみよう

このDPの各項目に、学部・学科で開講されている科目がどの程度関連するのか。また、どのDP項目の獲得にどの科目が寄与するのか。それらを示したものがカリキュラムマップです。

自分の所属する学部・学科のカリキュラムマップを確認してみましょう。

中央大学 カリキュラムマップ 自分の学部・学科

| 区分     | 科目名   | 単位数 | 配当年次 | DP1 | DP2 | DP3 |
|--------|-------|-----|------|-----|-----|-----|
| 基本科目   | 法学入門  | 2   | 1    | Ø   | Ø   | Ø   |
| 基本科目   | 法情報調査 | 2   | 2,3  | Ø   | Δ   | Δ   |
| コース科目  | 犯罪学   | 4   | 3,4  | Ø   | 0   | Ø   |
| コース科目  | 日本法政史 | 4   | 3,4  | Ø   | 0   | Ø   |
| 自由選択科目 | 経済政策1 | 2   | 3,4  | Δ   | 0   | Ø   |
| 自由選択科目 | 政治学1  | 2   | 1,2  | 0   | 0   | Ø   |

#### 例)法学部法律学科のカリキュラムマップ(一部)

◎ 強く関連=3点、○ 関連=2点、△ やや関連=1点 2

# 3 学生・学習ポートフォリオを安心して使うために

## 情報を入力する際の注意点

#### ①目的を考えて入力しよう

このポートフォリオでは、あなたの学生生活を記録して、あなたの学びの 強みや次のステップに必要な事柄を可視化して、自己分析や自己アピール に利用することができます。何を入力するか迷ったら、そのような目的に 資するかを考えてください。

#### ②センシティブ情報には注意しよう

個人に関する情報の中には、病歴、犯罪被害者となった事実、信条等プラ イバシーに深く関わり、取り扱い方によっては不利益に繋がるセンシティ ブ情報があります。もちろん、学生相談等、センシティブ情報の開示が有 用・必要な場面もありますが、教職員等が広く閲覧する可能性があるこの ポートフォリオには、入力しないように注意してください(「私のノー ト」を除く)。

#### ③肖像権に注意しよう

写真を登録する際は、自分で撮影したものでも他人が写り込んでいないか を確認し、写っている場合には許可を得てから登録してください。

## 表示されている項目、入力できる項目

ポートフォリオに表示されている、または入力できる項目と、その公開・表 示範囲は、P.20の一覧表で確認ができます。情報を入力する際の参考にして ください。

#### 「私のノート」を活用する

「私のノート」は、他の項目とは異なり、公開を前提としない、自分だけが 見て編集できる項目です。教職員は閲覧できません。

自分の覚え書きのために、公開する前に考えをまとめるための下書きに、ま たは日記として使うのも良いかもしれません。さまざまな方法で活用してく ださい。

#### 卒業後の情報の取り扱いについて

ポートフォリオに蓄積された各種情報について、卒業後は以下のように取り 扱います。

① 成績データは、教務システム類と同様、永久保存されます。

② 成績データ以外のものは、教育課程改善のための資料として保存されます が、ご自身の判断で削除することもできます。卒業前にポートフォリオ上で 削除をしてください。また、卒業前に削除しなかった場合も、1年に1回のタ イミングで削除機会を設けますので、以下の問い合わせフォームからお申し 出ください。

#### 教育力研究開発機構お問い合わせフォーム

https://www.chuo-u.ac.jp/inquiry/form/?id=143

※連絡の際には、「学生・学習ポートフォリオデータ削除」の希望であるこ とがわかるようにご記入ください。

# ポートフォリオにログインしよう (PC版)

まずはパソコンで、ポートフォリオに ログインしてみましょう。 下記のURLをクリックすると https://portfolio.chuo-u.ac.ip/

中央大学Web Single Sign On System (SSO)の画面に遷移します。 ●統合認証ID・パスワードを入力し、 **Ω**□グインをクリックします。 他のシステムで既にSSO認証済の場合 はログイン不要です。

manabaからもアクセスできます。 manabaトップページの右下のバナー エリア下部に、❸「学生・学習ポート フォリオーのバナーがありますので、 それをクリックしてください。

※パソコン (PC) での表示と、スマートフォン・タブ レットでの画面表示は多少異なります。スマートフォ ン・タブレットの場合は、画面の一番下にバナーが表 示されています。

#### 統合認証IDを忘れた場合

統合認証ID(半角英数字)を忘れた場合 は、ITセンターのサポートデスクにお 問い合わせ下さい(お問い合わせ フォーム)。

#### ログインできない場合

P.17の「3-2.よくあるご質問」をご確 認ください。

○中央大学 Web Single Sign On System 中央大学Web Single Sign On System (SSO) とは、SSO連携しているシステムであれば一度の認証 ムやアプリケーションを利用することができるシステムです。 の算細はこちら 中央大学 統合認証ID、パスワードを用いて認証します。 入力後、フーザ価級送信の許可を求めるページが表示されますのでご確認ください ○管理者からのお知ら ログインには統合問題ID、パスワードをお使いください a 統合認証についてはこちらをご覧ください。 ○副党の際の注意書の

職業の得は、パソコンにロックをかけるか、全てのブラウザを じてください。(1440パリコンを視惑人で利用してい>多場合 は、AGブラウザを開いてくかさい。)

「ください。) 2い場合は、認証が育効となり再ログ・

n/14~

【PC表示】

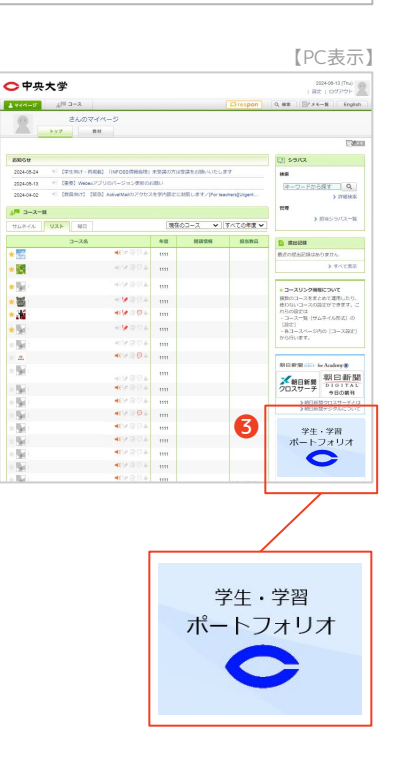

#### 面面構成

ログインすると右記のようなページに なります。

●階層メニュー:現在のページの位置 を示した階層メニューです。

**2**プロフィール開閉ボタン:プロフィ ール情報画面を開いたり閉じたりでき ます。

**6**パーソナルメニュー:プロフィール 設定、ログアウトができます。英語表 記切り替えなどはここでできます。

## ポートフォリオ

ポートフォリオTOP画面では、現在、 以下のようなグラフをみたり、項目を 入力したりできます。

DP到達スコア DP到達スコア(学科平均) DP自己評価(アンケート結果) 日標・省察 活動記録 留学 GPA 検定試験 私のノート

④のタイトル部分をクリックすると、 それぞれの詳細について見ることがで きます。

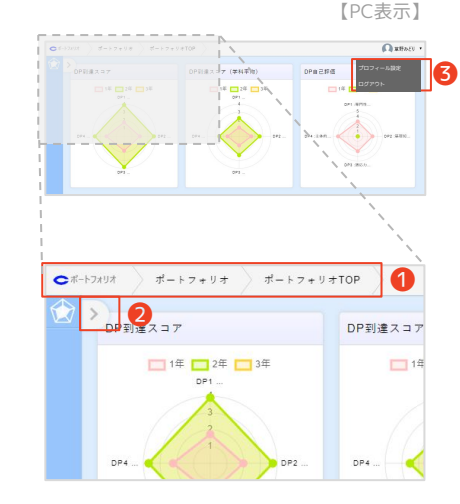

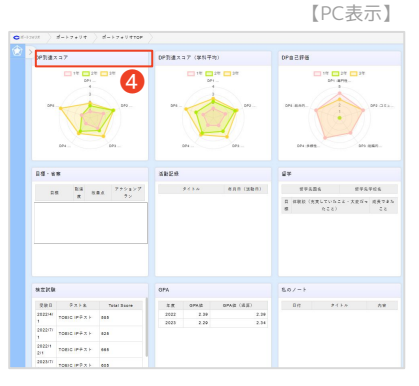

# ポートフォリオにログインしよう (モバイル版)

スマホなどのモバイル端末で、ポート フォリオにログインしてみましょう。 下記のURLをクリックすると https://portfolio.chuo-u.ac.jp/

中央大学Web Single Sign On System (SSO)の画面に遷移します。 ①統合認証ID・パスワードを入力し、 ②ログインをクリックします。 他のシステムで既にSSO認証済の場合 はログイン不要です。

manabaからもアクセスできます。 manabaトップページの一番下のバ ナーエリアに、⑤「学生・学習ポート フォリオ」のバナーがありますので、 それをクリックしてください。

#### 統合認証IDを忘れた場合

<u>統合認証</u>ID(半角英数字)を忘れた場合 は、ITセンターのサポートデスクにお 問い合わせ下さい(<u>お問い合わせ</u> <u>フォーム</u>)。

ログインできない場合

P.17の「3-2.よくあるご質問」をご確認ください。

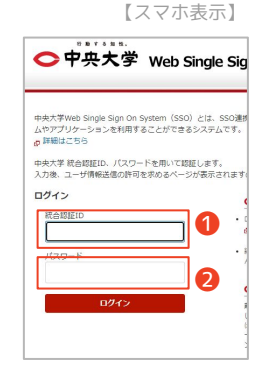

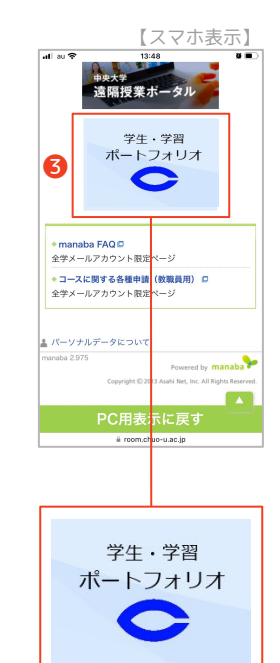

## 画面構成

ログインすると右記のようなページになり ます。

①パーソナルメニュー:プロフィール設定、
 ログアウトができます。英語表記切り替えな
 どはここでできます。

2プロフィール開閉ボタン:プロフィール情報画面を開いたり閉じたりできます。

## ポートフォリオ

ポートフォリオTOP画面では、現在、以下 のグラフを見たり、項目を入力したりでき ます。

DP到達スコア DP到達スコア(学科平均) DP自己評価(アンケート結果) 目標・省察 活動記録 留学 GPA 検定試験 私のノート

③のグラフタイトル部分をクリックする と、④のように、それぞれの詳細について 見ることができます。

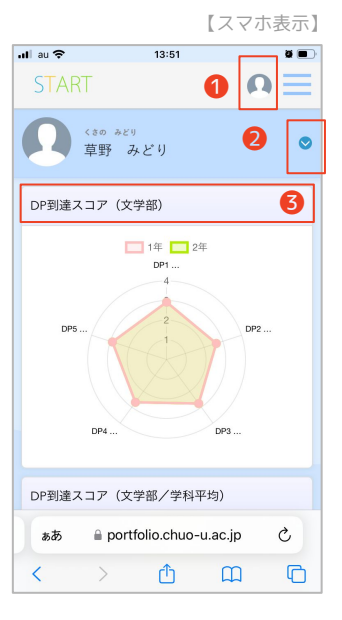

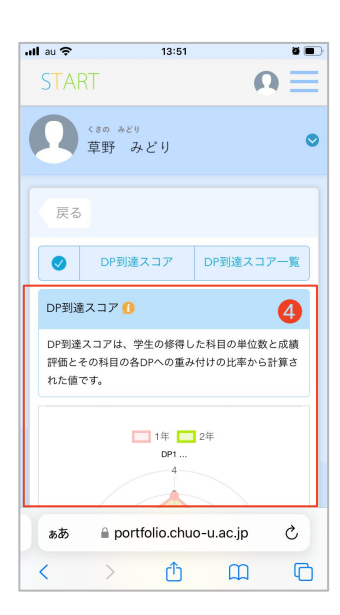

大学の授業は難しそうだな。

授業の予習復習に力を入れる

ことを目標に設定しよう。

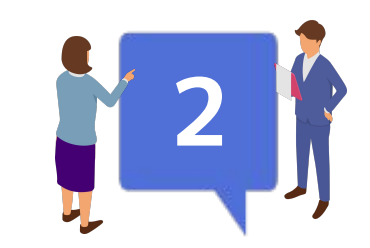

# 学生・学習ポートフォリオの活用方法をご紹介します。 入学から卒業までのプロセスの中で、ポートフォリオを上手に使い、学びの PDCAサイクルを回していくことを意識しましょう。 第末の進路に向けて この授業は絶対に 履修しよう

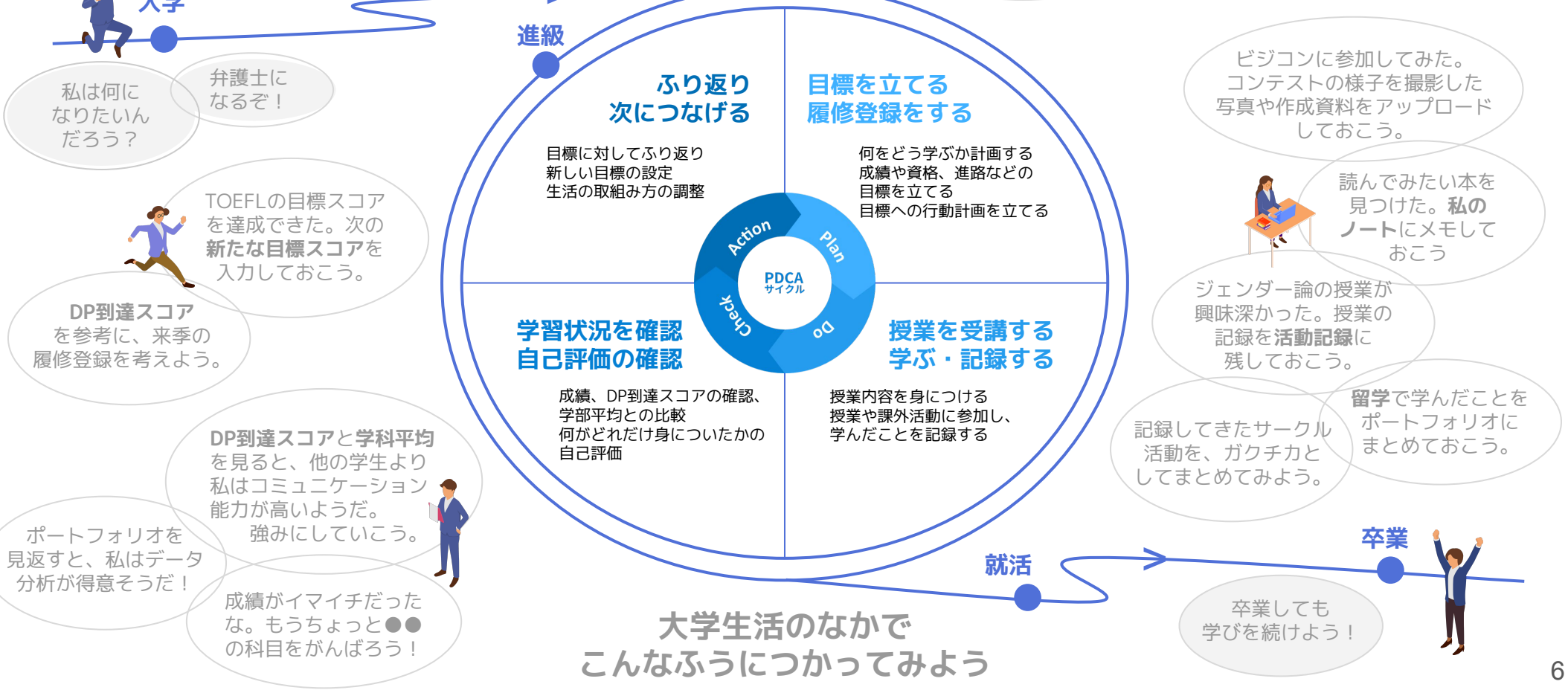

一年間や次の学期の目標を立ててみよう

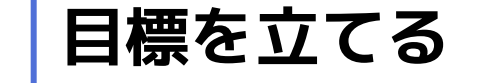

大学は学問の場であると同時に、社会人になるための準備期間でもあります。 大学4年間は長いようで短いです。「大学生活をどのように過ごしたいか」を 考え有意義に使うためにも、目標を立て現状を把握し、大学生活のデザインに 取り組んでください。(キャリアデザインについては以下参照)

中央大学キャリアデザイン・ノート

## 目標を立てるときのポイント

**STEP** 

# 1 観点ごとに目標を設定しよう

大学4年間で「授業・学業」「授業外での活動/社会的活動」「自己成長」の 観点ごとに目標を設定してみましょう。

# 2 目標を具体的にしよう

目標を具体的かつ明確に設定しましょう。曖昧な表現を避けるには、具体的な 時期や目標値を設定したり、教材や活動を明確にしたりすることが大切です。

## (3) 実行可能な目標を設定しよう

いまのスキルや予定などを考慮して、チャレンジングだけれども実行可能な 目標を設定してみましょう。

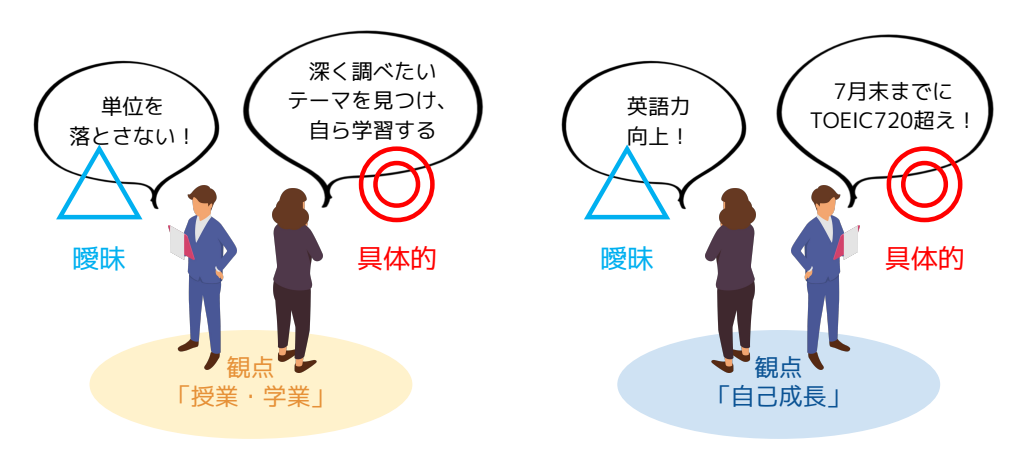

#### 目標設定に役立つSMARTゴール

キャリアデザインのための目標設定で大切なポイントをSMARTゴールといい ます(Doran 1981, p.35-36)。これを参考に、結果や行動計画につながり やすい目標を立てましょう。

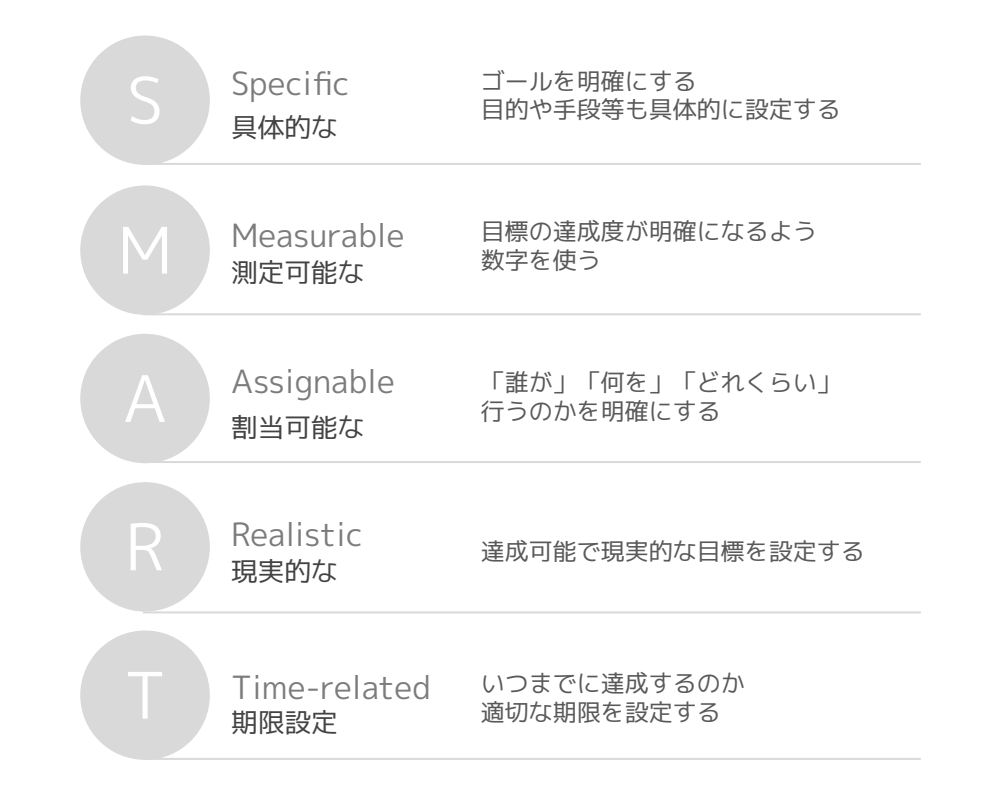

#### 参考資料

• Doran, G.T. (1981) There's a SMART Way to Write Management's Goals and Objectives. Journal of Management Review, 70, 35-36.

・安武伸朗・坪井晋也[編](2019)『キャリアデザイン論』創成社

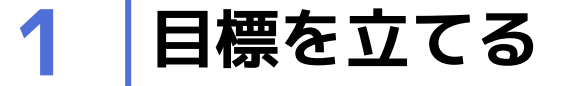

### 観点ごとに目標を設定しよう

システムにログインし①「目標・省察」のタイトル部分をクリックします。

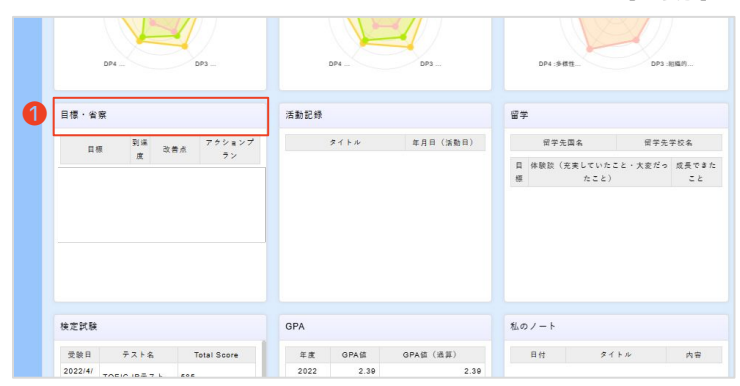

「目標・省察」画面の中には2「授業・学業に関する目標」3「授業 外・社会での活動に関する目標」4「自己成長に関する目標」の3つ の項目があります。自分が入力したい観点の5「パネル編集」ボタン をクリックします。

|   |      |            | - F 2 # 9 8 TOP |          |          |                 |
|---|------|------------|-----------------|----------|----------|-----------------|
|   | 戻る   |            |                 |          |          | ✓—括編集           |
|   | 0    | 授業・学業に関    | 町する目標           | 授業外・社会での | 活動に関する目標 | 自己成長に関する目標      |
| 0 | 授業・学 | 業に関する目標    |                 |          |          | <b>5</b> アメデル編集 |
|   | 編集   | 目標         | 到達度             | 所感       | 改善点      | アクションプラン        |
| 6 | 授業外・ | 社会での活動に関する | 目標              |          |          | 🕜 パネル編集         |
|   | 編集   | 目標         | 到達度             | 所感       | 改善点      | アクションプラン        |
| 4 | 自己成長 | に関する目標     |                 |          |          | ✔パネル編集          |
|   | 編集   | 目標         | 到達度             | 所感       | 改善点      | アクションプラン        |

# ⑥「先頭に追加」をクリックすると下記画面になりますので、「目標」の欄に自分の目標を入力し、⑦「保存」をクリックします。

| テキスト                                            |         |      | テキスト                | 1987 TF |
|-------------------------------------------------|---------|------|---------------------|---------|
| 0 7月末までにTOEIC700点以上         0 5キストエリア         0 | テキストエリア | ◎ 数值 | ) 7月末までにTOEIC700点以上 |         |

入力した内容を修正したり、追記・更新したい場合は、**③**の 📝 マーク をクリックします。

| 授業・学業に関する目標   |          |     |  |
|---------------|----------|-----|--|
| 1811          | 目標       | 到達度 |  |
| 🧭 7月末までにTOEIC | C700点以上! |     |  |
| 8             |          |     |  |
| 授業外・社会での活動に開  | 司する目標    |     |  |

保存したい場合は 🛈 🜔

| 授業・学業    | に関する目標       |      |           |           | 📝 パネル編集   |
|----------|--------------|------|-----------|-----------|-----------|
| 編集       | 目標           | 到達度  | ふりかえり     | 改善点       | アクションプラン  |
| <b>o</b> | 7月末までにTOEIC7 | ◎ 数值 | ◎ テキストエリア | ◎ テキストエリア | ⑦ テキストエリア |
|          |              |      |           |           |           |

▲ 項目により、学生が自身で編集できる項目と、編集できない項目が あります。編集できる項目のみ 
<編集ボタン>が表示されます。 なにをどれだけ学んだか見てみよう

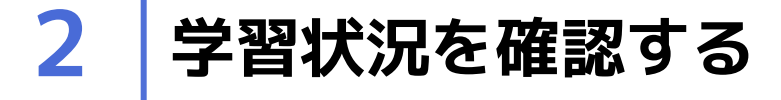

#### DP到達スコアを見てみよう

**STEP** 

科目は、DPとの関連性・重みづけが3段階で設定されています。DPをどの程度 身につけることができたか、それを数値化して表したものがDP到達スコアで す。以下の計算式で算出しています。

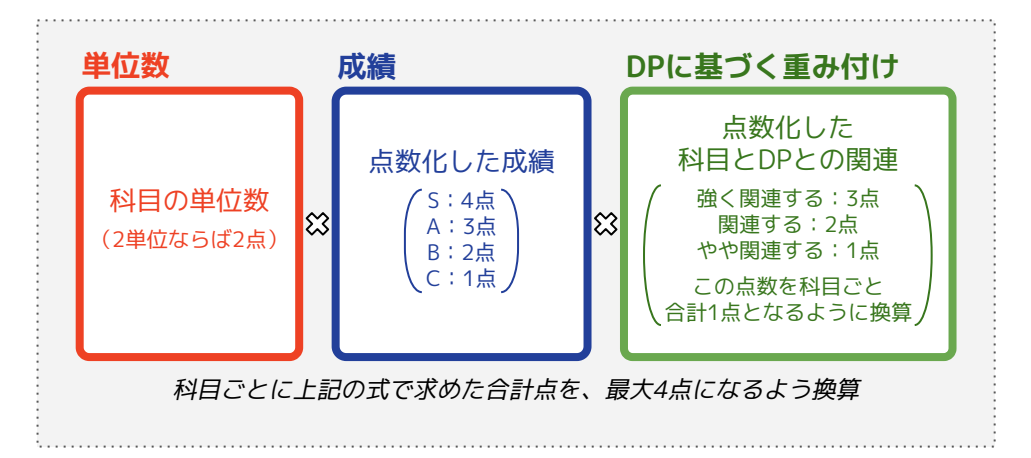

DP到達スコアは、皆さんの学びの進み具合を表す数字です。

このスコアの計算には、履修した科目ごとに[単位数][成績][DPに基づく 重み付け]を掛け算した数値を用います。

この数値は、その科目について

① 単位数が多いほど

② 成績が高いほど

③ それぞれのDPと関連が強いほど

高くなります。

DP到達スコアはこの数値の合計点を基準に算出されるため、DP到達スコアが 高くなるほど、そのDPに関する学習がよく進んでいることを示します。 自分のDP到達スコアを確認したり、学年平均を見たりすることができます。 スコアを参考に自分自身の強みと伸びしろを見つけてみましょう。

#### 自分と同じ学部・学科の平均と比べてみよう

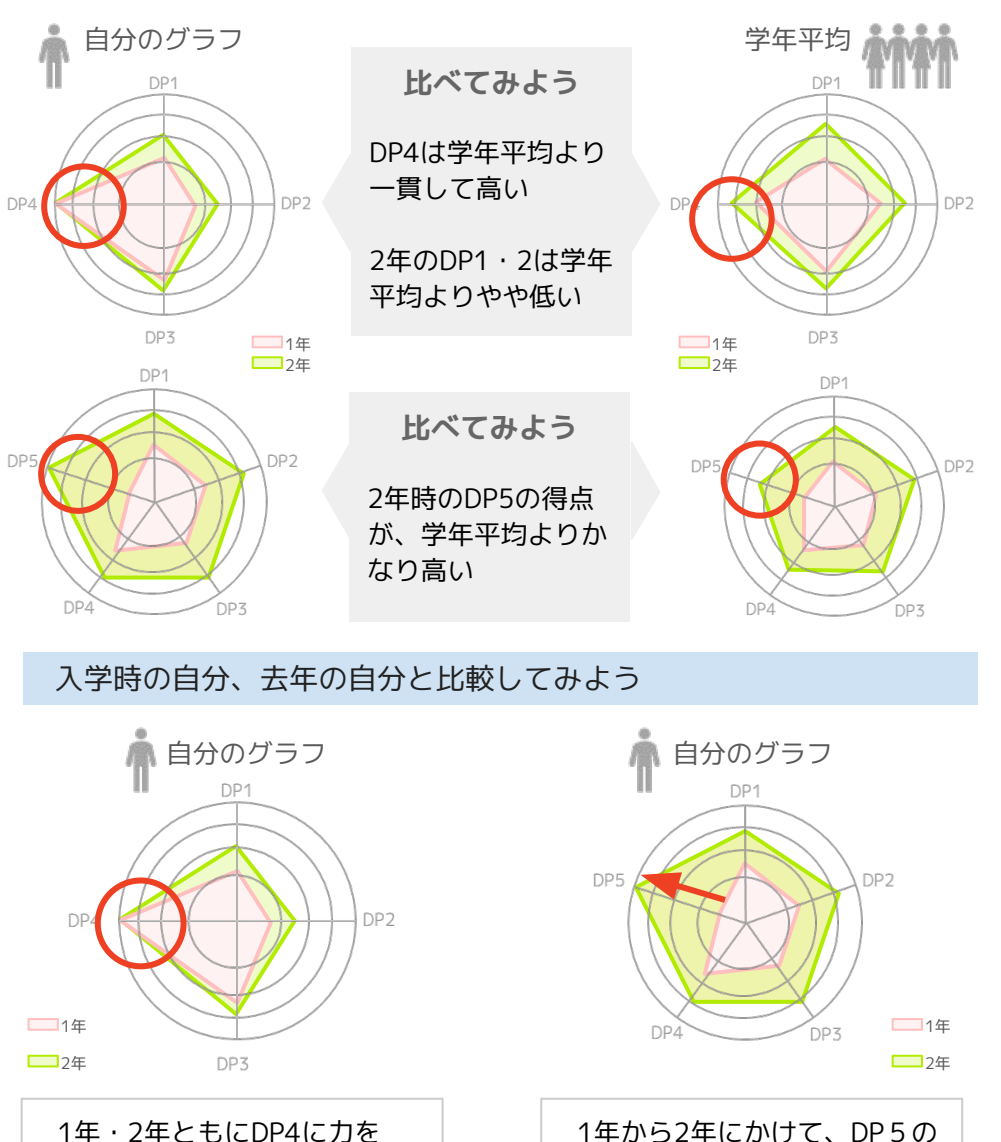

1年・2年ともにDP4に刀を 入れており、成績も◎

得点が大きく向上した◎

STEP

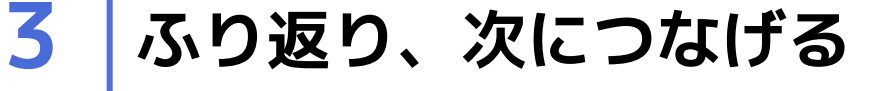

目標を立て、学習に取り組み、それをふり返るサイクルを**自己調整学習**といい、次の目 標設定や学習へ活かすことで、自身の成長につながると言われています。 ポートフォリオは自己調整学習の「目標設定」と「ふり返り」を手助けします。また、 グラフをもとに自分の気づかなかった点からふり返ることもできます。忙しい日々の中 でも時間を取り、半年、1年間、4年間という長期的な視点で、ふり返りましょう。

## 自分のDP到達スコアをふり返ってみよう

#### 【例1】単年度のグラフからふり返る

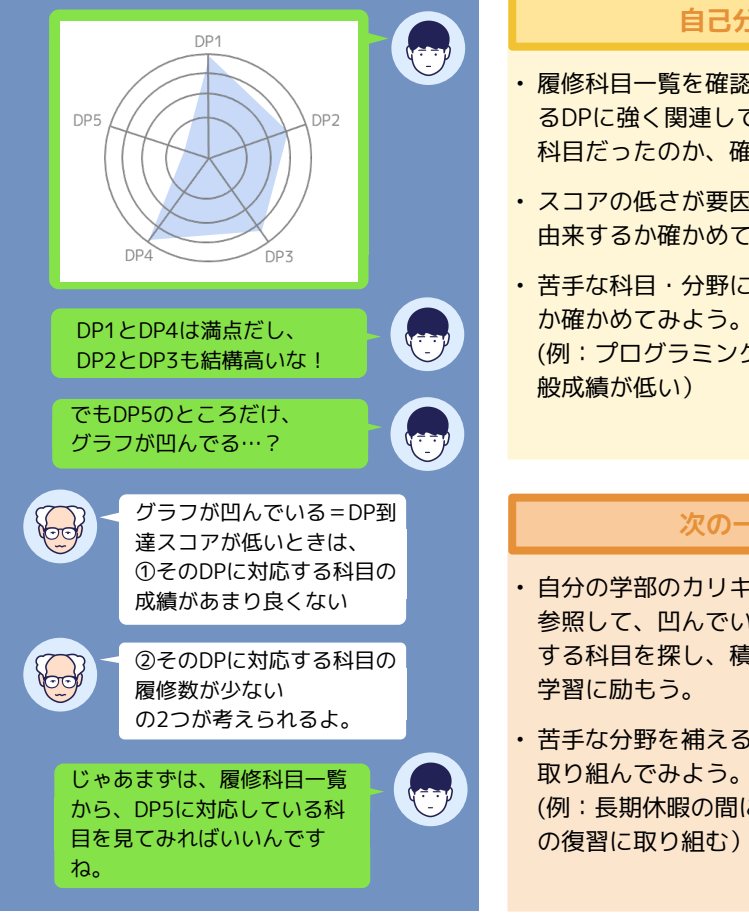

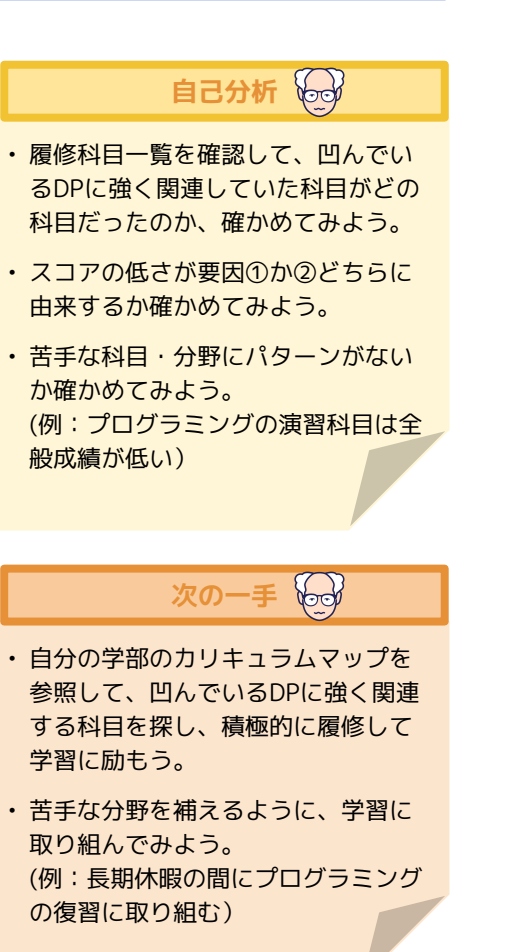

【例2】複数年度にわたって継続的にふり返る 【例3】学部・学科の平均と比較しふり返る

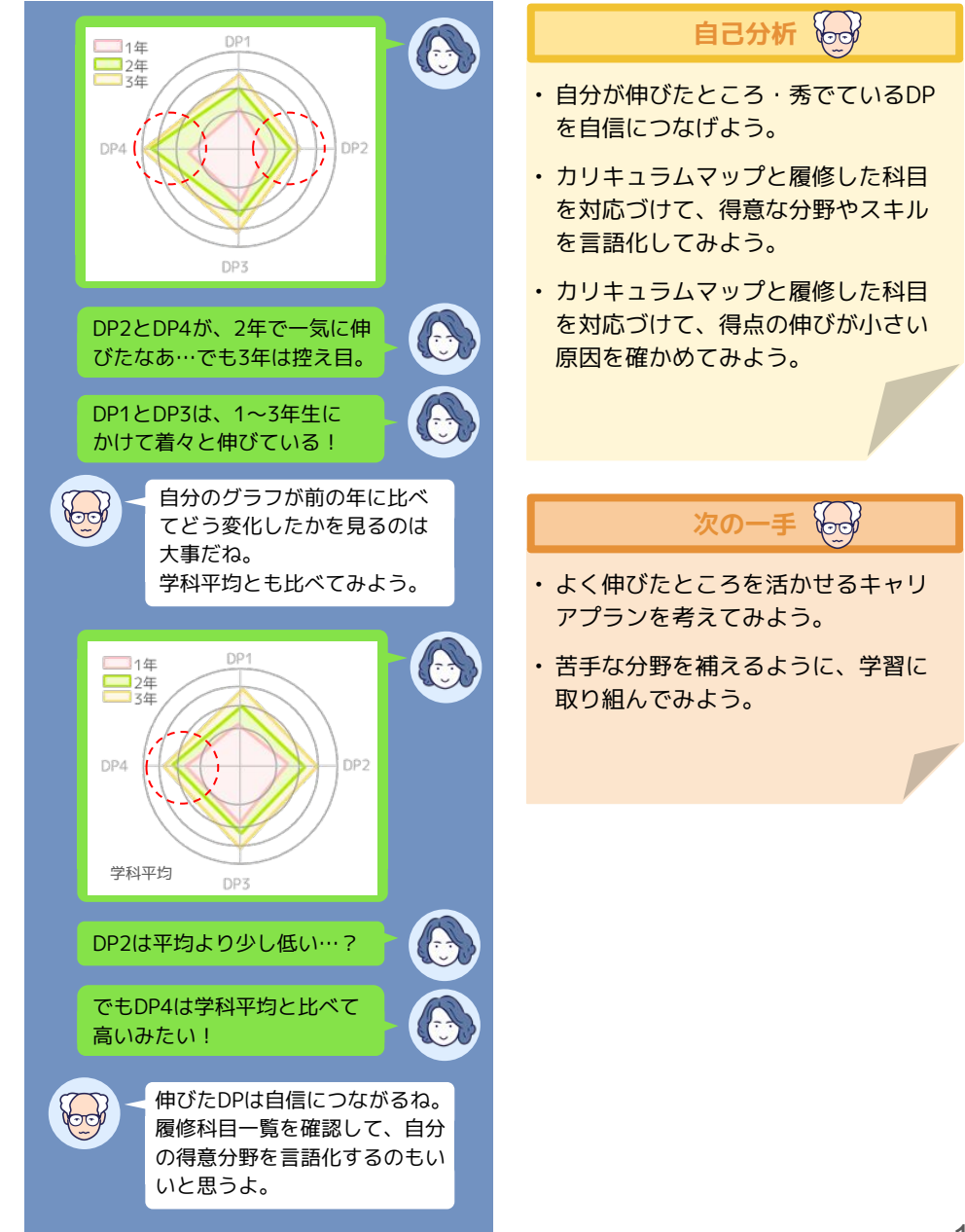

**STEP** 

3 ふり返り、次につなげる ● グラフが小さい原因をふり返り、整理してみよう。 
 ・
 履修科目を確認してみよう。
 60 ● 普段の学習や生活をふり返ってみよう。 <ふり返る例> 認 グラフが小さいときは 学習面 し →わからないところをそのままにしていませんか? አ →予習や復習に取り組めていますか? う 成績がよくてもグラフは凹む 生活面 →大学の授業に出席する生活リズムはできていますか? たくさんの授業を受講したり、良い成 →誰かに困りごとを相談できていますか? DP5 績をとることができていても、DPが 低い数値になる=グラフが凹んだり、 小さくなる場合はあります。 わからないことは、先生に尋ねよう。 たとえば、以下のような授業や成績・ ● 生活リズムと学習のバランスを見直してみよう。 ● 授業の出席回数を増やしてみよう。 単位は、自分が所属する学部/学科/ 専攻のカリキュラムマップには掲載さ ● 学内施設を利用してサポートを受けよう。(p.15:アクションプランにつ ወ グラフ小さくない? なげよう) れていないため、DP到達スコアが計 成績、悪かったの? 丰 ●困りごとを相談してみよう。(p.15:アクションプランにつなげよう) 算されません。 ● 先輩や卒業生の体験談などを聞いて、大学での過ごし方の参考にしてみよ。 えー? 今年はがんばって、 う。 色んな授業とったんだけど。 おかしいなあ… ➤ 留学先の単位認定の成績 ➤ 他学部·他専攻履修 グラフの数字を気にしすぎないことも大切! DP到達スコアのグラフは、 カリキュラムマップに掲載さ ▶ 学部間共通科目 れている授業だけが対象だか DP到達スコアのグラフは、成績評価とは異なります。グラフが小さかった ら、ではないかな? り偏ったりしていても、悪いわけではありません。 これらの、DP到達スコアとしては力 DP到達スコアは、これからあなたが「どのように学んでいくか」を明確に ぼくが履修した授業全部が、 ウントされない授業や活動の成果は、 するためのものです。このため、今のグラフの数字を気にしすぎないことも カウントされているわけじゃ たとえば正課外活動の入力機能などを ないんですか? 大切です。グラフを参考に、自分の強みにも着目して、大学での学びと成長 使用して、ポートフォリオ内に蓄積し に役立てましょう! ていくことも考えられます。 そう。たとえば他学部履修の 科目なんかは対象外だね。 グラフの形が小さい原因を適切に自己 気にしすぎない方が もう 分析し、次の学習へつなげましょう。 ダメだ… **Co** グラフが小さい時、履修科目 が少なかったり、成績が悪い 場合ももちろんあるよ。 どうしてそうなったのかを、 確認することが大切だね。

いいらしいよ

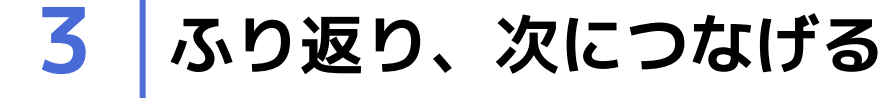

### 自己評価を見てみよう

ポートフォリオの「DP自己評価」グラフでは、みなさんがこれまでに回答した 学生アンケート結果の推移をみることができます。 「DP自己評価」とは、新入生・在学生アンケート時に「学部のDPに対する自 己評価」の設問※に対してご自身が回答したものです。 グラフをもとに、4年間の成長実感の変化を確認してみましょう。

※設問「あなたは、学部が学位授与の方針(ディプロマ・ポリシー)で掲げる 「備えるべき知識・能力・態度」について、現時点でどの程度備わっていると 思いますか。」

1. ほとんど備わっていない、2. あまり備わっていない、3. どちらともいえない、4. ある程度備わっている、5. 充分備わっているの5段階評価で回答

新入生アンケートおよび在学生アンケートに回答していない 場合は、このグラフは表示されません。入学時と年度始めに 注意!メールでお知らせが来ますので、忘れずに回答しましょう。

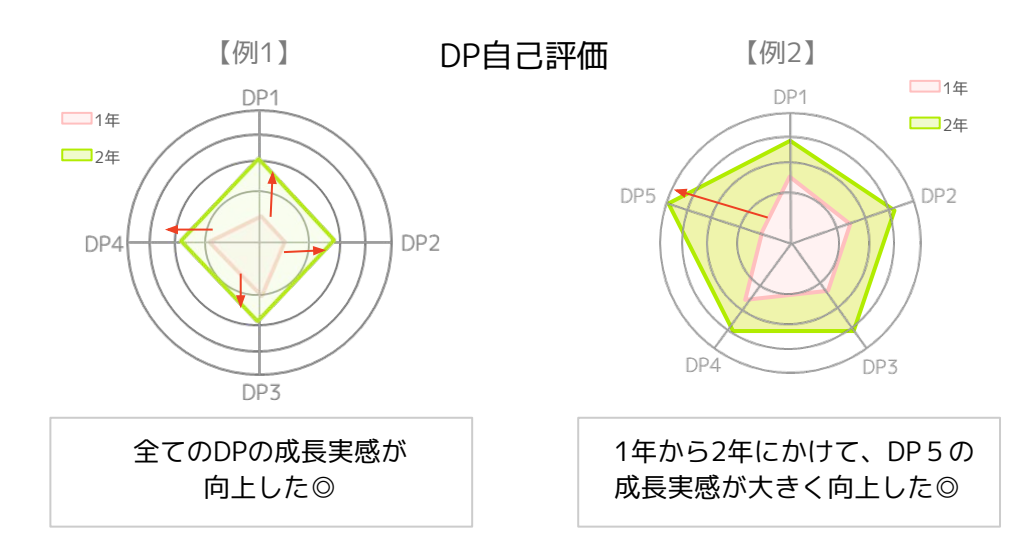

## 自己評価とDP到達スコアを組み合わせよう

成績と単位数から算出される「DP到達スコア」と、みなさんが自己評価をして回答する「DP自己評価」を相補的に組み合わせてみましょう。 自分の強みや苦手な点を把握し「大学で学び身につけたこと」の自己理解を 深めてみましょう。

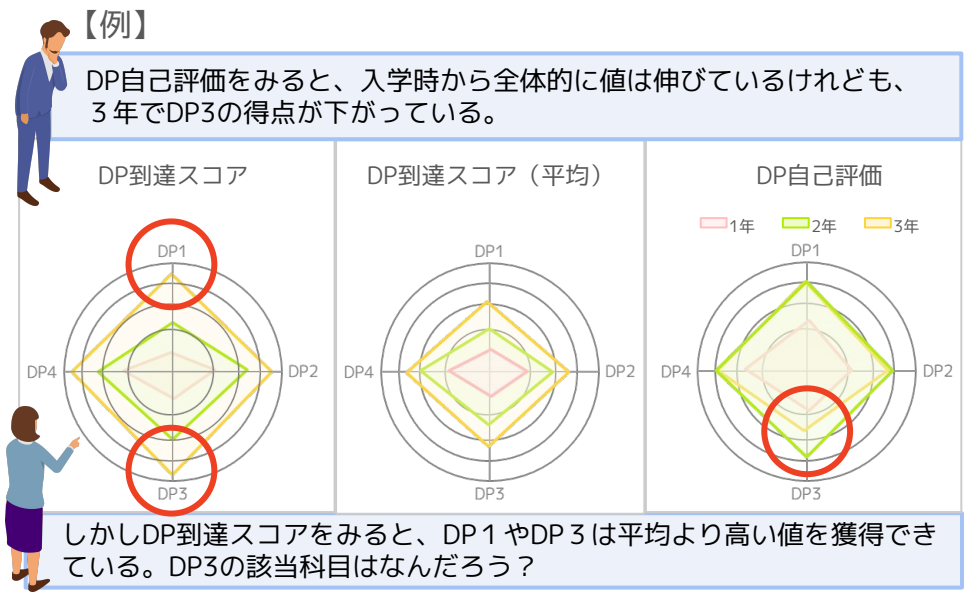

履修科目一覧を確認すると、DP3に該当する科目は○○や△△があるな。 DP3で掲げている力に加えて、戦略を立てるための知識と分析力を身に つけることができたといえそうだ。

#### ★履修科目一覧

「評価」の列は学生の当該科目の成績を示しています。「DP1」など「DP」から始まる列は各学部・学科・専攻が定めたそれぞれのDPと、当該科目との 関連付け(◎:最も強く関連/○:強く関連/△:やや関連)を示しています。 なお、他専攻のゴシック科目は、DPとの関連が表示されません。また、他学部履修科目、教職科目、資格科目等、一覧に表示されない科目があります。 年度 学年 科目コード 科目名 単位 評価 DP1 DP2 DP3 DP4 DP5 2023 3年 1E0021K303 東アジア社会論 2 C O O A 0 0 4 2023 3年 1E0021K304 比較社会学 2 B 0 2023 2年 1W00320105 国際システムの理論分析 II 2 B 2 B O 0 2023 2年 1W00321020 裁判法目 2023 2年 1W00321065 現代契約法 | 2 B O 0

1 C

0

2023 1年 1W00312306 中国語(1 c) II

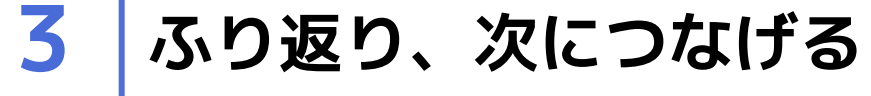

#### 目標をもとにふり返ってみよう

ポートフォリオの「目標・省察」では、目標を立てる(STEP1)だけでなく、 ふり返りを記録することができます。

STEP2で確認した学習状況も参考に、目標の達成状況をふり返ってみましょう。そして、次のアクションプランへとつなげてみましょう。 なお、ここに記入したデータは、教職員も閲覧可能です。記録する内容には気

なの、ここに記入したナーダは、教職員も閲見り能です。記録する内谷には気 をつけましょう。

#### ふり返るときのポイント

#### ● 成長できたことや得意なことを見つけよう

STEP2で確認したグラフなども参考に、自分が力を入れたことや伸びたこと、得意なこと、興味のあることを積極的にみつけて記録してみましょう。 深めたい学問分野やキャリアプランが見つかるかもしれません。

#### ● 要因を考え具体的なアクションプランを目指そう

なぜ目標に掲げていたことができたのか、もしくはできなかったのか、要因 を考えてみましょう。「朝に勉強する時間を増やしたことがよかったから、 継続する」「そもそも課題に取り組む時間が少なかったから、日常生活を見 直す」など、明日から行動に移せそうな、具体的なアクションプランを立て てみましょう。

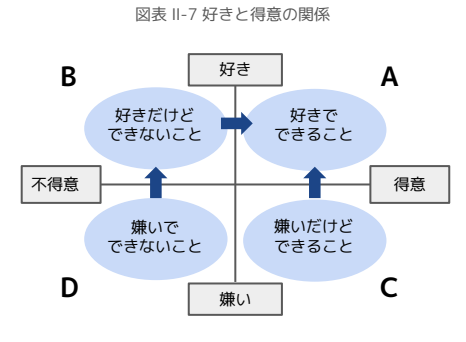

#### ● 発展編:自己理解を深めよう

左図は、好きと得意の関係を表したもので す。ふり返りを通して、自分の特技や苦手 なことを知り、自己理解を深めましょう。 また、嫌いで不得意なことでも、継続した り、何かをきっかけに、好きでできること に変わるかもしれません。もしもそのよう な変化があった場合、それは大きな成長で す。自信をもち、自分の強みとして活かし てください。

#### 目標やふり返りの入力例

観点ごとにたてた目標や、ふり返りの例をみて、自分なりの目標設定・ふり 返りを行ってみましょう。

#### 授業・学業に関する目標

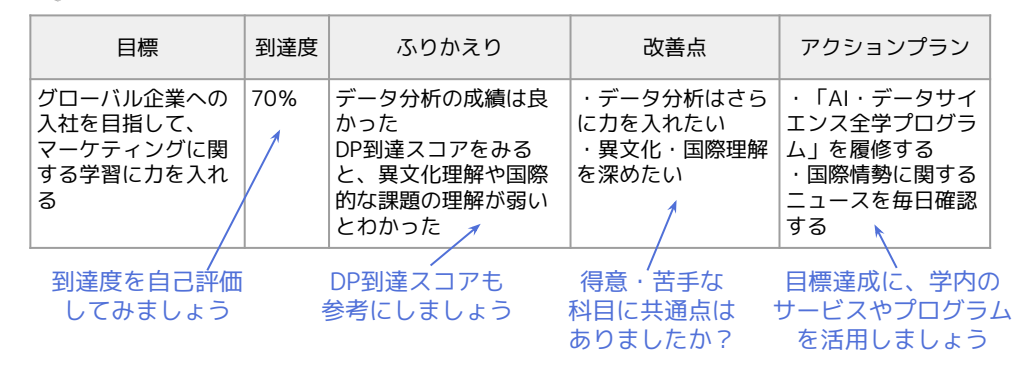

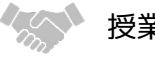

#### 授業外・社会での活動に関する目標

| 目標                                          | 到達度 | ふりかえり                                                                 | 改善点                                                         | アクションプラン                                                            |
|---------------------------------------------|-----|-----------------------------------------------------------------------|-------------------------------------------------------------|---------------------------------------------------------------------|
| 語学力を高めるため<br>に、英語を活用した<br>ボランティアかバイ<br>トをやる | 80% | 地元のお祭で、英語で<br>案内するボランティア<br>をやった<br>うまく伝えられないと<br>ころもあったが、目標<br>は達成した | 英単語を知っている<br>だけでなく、日本の<br>歴史や文化もわかっ<br>ていないと、うまく<br>会話ができない | 留学生とコミュニ<br>ケーションできるイ<br>ベントに参加し、自<br>分も楽しみながら、<br>英語と異文化理解を<br>深める |

#### 🏓 自己成長に関する目標

| 目標                                             | 到達度 | ふりかえり                                                                                              | 改善点                                | アクションプラン                                        |
|------------------------------------------------|-----|----------------------------------------------------------------------------------------------------|------------------------------------|-------------------------------------------------|
| 人前で話す苦手意識<br>を減らすために、グ<br>ループワークではな<br>るべく発言する | 40% | やっぱりディスカッ<br>ションがある授業は苦<br>手。何から話したらい<br>いのかわからないし、<br>沈黙が苦手<br>DP到達スコアでもコ<br>ミュニケーション能力<br>は低めだった | ディスカッションで<br>もっと自分の意見を<br>いえるようにする | ディスカッションの<br>コツの本を読み、真<br>似できそうなワザを<br>見つけて実践する |

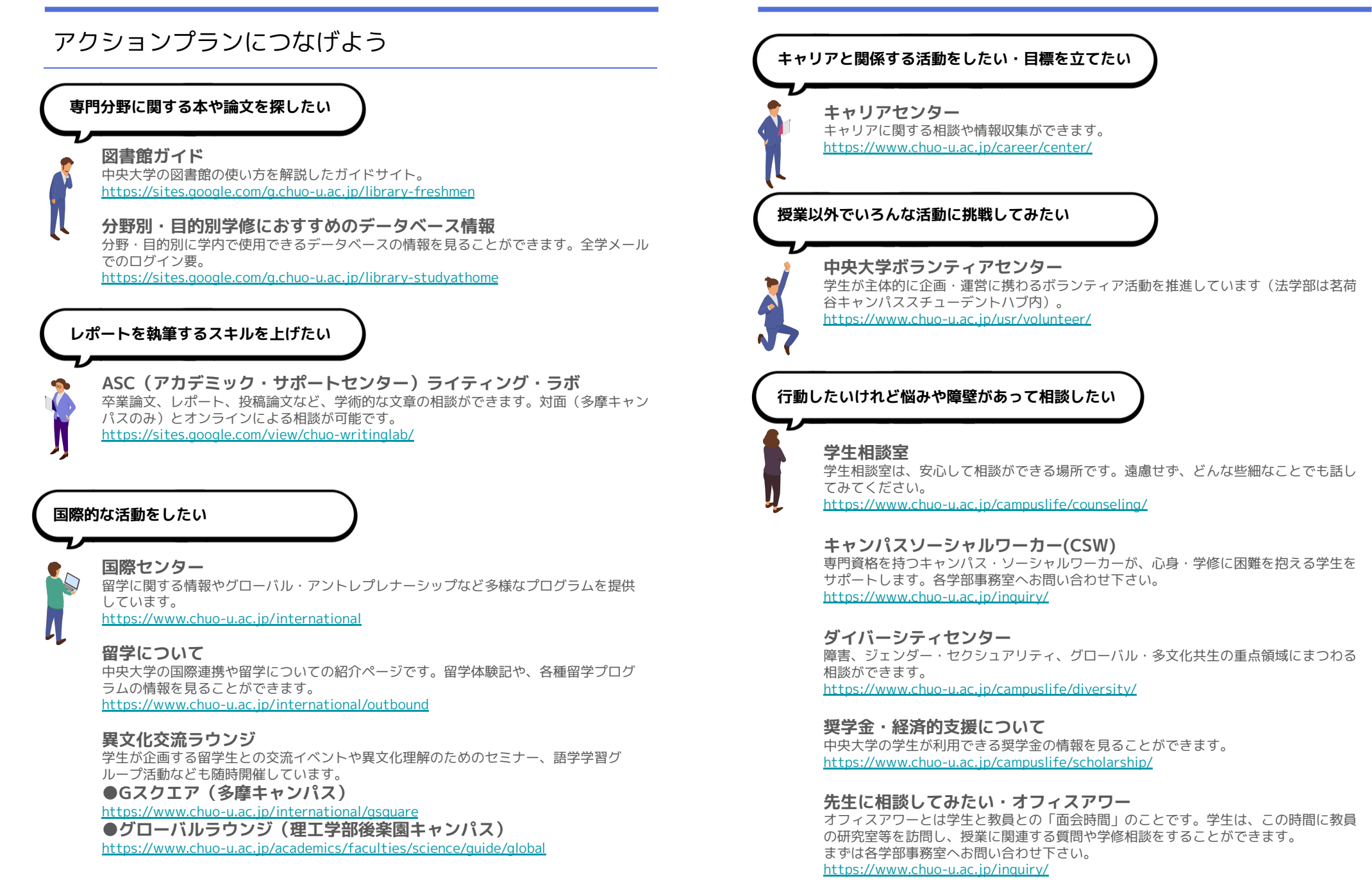

# 3

# ふり返り、次につなげる

## DP自己評価を見てみよう

ログインした最初のページの、いちばん右のグラフが①「DP自己評価」です。

タイトル部分をクリックすると、大き なグラフと、**②**の各DP項目の説明を みることができます。

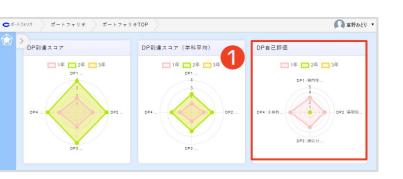

【PC表示】

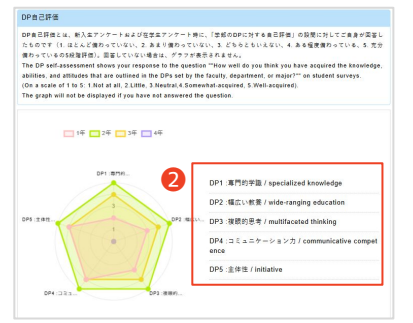

# 設定した目標の、ふり返りを入力しよう

システムにログインし**①**「目標・省 察」のタイトル部分をクリックしま す。

自分が入力した観点の目標の**2**の 🥜 をクリックしましょう。

右記の編集画面になりますので、到達 度やふりかえりを入力しましょう。入 力した後、左端のマークをクリックし ます。

入力内容をキャンセルする場合は③ 😣 保存する場合は④ 🜔

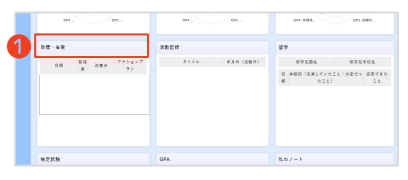

| C#-+2x5 |     | #-2798 ) #-                   | F2+U#TOP | > 88-48 > |               |              |
|---------|-----|-------------------------------|----------|-----------|---------------|--------------|
|         | Π×  |                               |          |           |               | <b>2-3</b> 4 |
|         | •   | 任意・学家に見て                      | 688      | 経験外・社会での国 | 100 M 7 6 8 M | 自己成長に関する目標   |
|         | 授業・ | 宇宙に関する目標                      |          |           |               | 28445 ×      |
|         | -   | 58                            | 利益度      | ふりかえり     | 改善点           | アクションプラン     |
| 2       | 1   | 7<br>  来までにTOEICTOB<br>  私品上! |          |           |               |              |

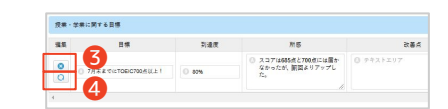

# 活動記録を入力しよう

「活動記録」には、

- ・自分がゼミで発表したレジュメをアップロード
- ・部活動やサークル、ボランティアなどの活動記録として

・本や文献の読書履歴に、など、さまざまな活用の方法があります。 今後利用可能になる予定の「ショーケース機能(自身で公開設定した活動のみwebページに公開できる)」にも活用できますので、こまめに情報を登録しましょう。

システムにログインし、●「活動記録」のタイトル部分をクリックします。表示された詳細画面の②「パネル編集」ボタンをクリックすると下の画面になります。

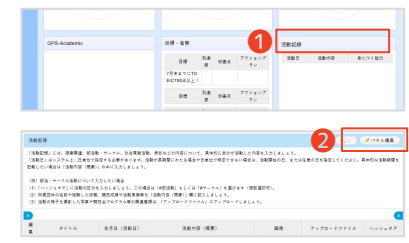

| 「活動日」はシ:<br>しょう。                             | ステム上、日単位で指定する。                  | 必要があります。活動が長期間                    | にわたる場合や日単位で特定できない場             | 合は、活動開始の日、または6 | E意の日を指定してください。具体B | な活動期間を記載したい場合は 活動 | 動内容(概要)」の中に入力し |
|----------------------------------------------|---------------------------------|-----------------------------------|--------------------------------|----------------|-------------------|-------------------|----------------|
|                                              |                                 |                                   |                                |                |                   |                   |                |
| <ul><li>(例) 即店・サ・</li><li>(1)「ハッシュ</li></ul> | = クル活動について入力した<br>タグ」に活動の区分を入力し | い場合<br>ましょう。この場合は「#部活             | 動」もしくは「#サークル」を選びます             | (複数選択可)。       |                   |                   |                |
| (2) 所属団体の                                    | 名前や採験した役職、競技の                   | (後の) 実装数を「活動内容                    | (板要)」 欄に記入しましょう。               |                |                   |                   |                |
|                                              |                                 | 4                                 |                                |                |                   |                   |                |
| (3) 活動の様子                                    | を撮影した写真や競技会プロ                   | ク.4 の関連音類は、「アッ                    | プロードファイル」にアップロードしま             | しょう。           |                   |                   | _              |
| (3) 活動の様子<br>操作                              | を撮影した写真や競技会プロ<br>タイトル 💽         | ダ 4 の関連音頻は、「アッ<br>半月日 (活動日)<br>参数 | プロードファイル」にアップロードしま<br>活動内容(概要) | しょう。<br>画像     | アップロードファイル        | ハッシュタグ            | 偏考             |

❸「先頭に追加」をクリックすると新規の行が追加されます。④「活動 日」はシステム上、日単位で指定する必要があります。活動が長期間にわた る場合や日単位で特定できない場合は、活動開始の日、または任意の日を指 定してください。

#### (例) 部活動やサークル活動について入力したい場合

⑤「タイトル」に活動概要が分かるタイトルを入れましょう。
 ⑥「活動
 内容」には、所属団体の名前や経験した役職、競技成績等を記入しましょう。
 活動の様子を撮影した写真や競技会プログラム等の関連書類は、
 ⑦「画像」「アップロードファイル」にアップロードして保存しておきましょう。
 ⑧「ハッシュタグ」は、活動内容の分類を選択肢からえらびます。

# **3** ふり返り、次につなげる

# TOEICなど検定試験の結果 を見る、登録する

 ●「検定試験」をクリックして詳細画面 を開くと、②のように、TOEICなどの試 験結果を、グラフや一覧表で確認するこ とができます。

大学で受験したスコアについては、すで に登録されています。個人的に受験した TOEICや、その他の検定試験結果なども 登録しておきましょう。

例えばTOEICの場合は「TOEIC (L&R/ 個人受験)」の③「パネル編集」を

クリックして下記画面の④「先頭に追加」をクリックして、試験日やスコ アを入力した後、「保存」をクリックします。

| 受験日 | テスト名 必須 | 合計スコア | スピーキング | ライティング |
|-----|---------|-------|--------|--------|
|     |         |       |        |        |

【TOEIC等外国語検定試験の表示に関する注意事項】

- ◆ 2025年4月現在、ポートフォリオ上で、大学で受験したTOEICのスコア情報 をみることができるのは、以下の6学部及び国際センターで2025年4月以降 実施・受験したものです。 法学部、商学部、理工学部、総合政策学部、国際経営学部、国際情報学部
- ◆ ポートフォリオ上で見ることができるTOEFLデータ(大学登録分)は、2025 年4月以降、国際センターで実施・受験したものです。
- ◆ TOEICのスコアグラフは、大学登録分と個人受験分をあわせた直近3回の、 Totalスコアが棒グラフで示されます。

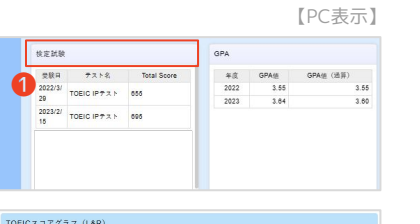

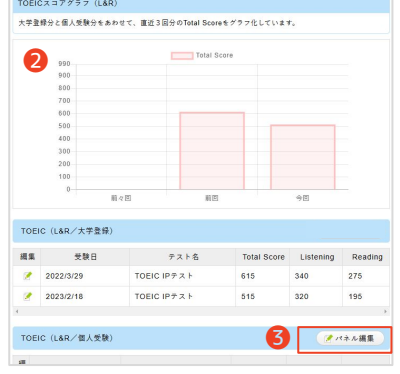

## 留学情報を入力する

「留学」には留学情報や留学の成果を入力しましょう。他の項目と同様に 「パネル編集」または「一括編集」をクリックし、**①**「先頭に追加」をク リックすると下記画面になりますので、目標や体験談などを入力して「保 存」します。

| 失頭に追加 | 留学成果の可視化 |                       |           |
|-------|----------|-----------------------|-----------|
| 操作    | 目標       | 体験談(充実していたこと・大変だったこと) | 成長できたこと   |
|       |          |                       | ◎ テキストエリア |

### GPAを確認する

年度と、通算でのGPA値をみることができ ます。データはC-Plusと連携しています。

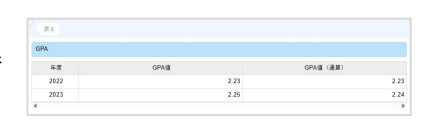

#### 私のノートを入力する

「私のノート」をクリックして詳細画面 をひらくと右の画面になります。

| <b>反</b> る             | 1 ×-±48 |
|------------------------|---------|
| 私のノート                  | ● パネル編集 |
| このパネルは学生本人だけが参照・編集できます |         |
|                        |         |

①「一括編集」または「パネル編集」をクリックすると下の画面になるので、②「先頭に追加」をクリックし、項目を入力して③「保存」をクリックします。

| 操作 | 日付   | タイトル   | 内容     |
|----|------|--------|--------|
|    | 圖 日付 | ③ テキスト | ③ テキスト |
|    |      |        |        |

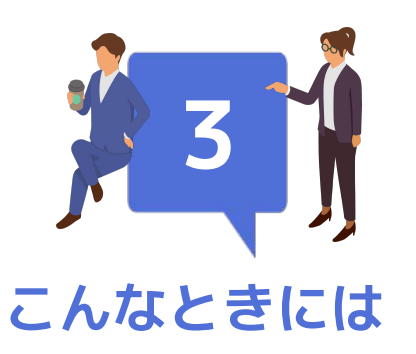

# 1 お問い合わせ先

システム操作や掲載内容については、以下のフォームからお問い合わせください。

教育力研究開発機構ポートフォリオお問い合わせ窓口 https://forms.gle/9A41iOoi6eA8OtUUA

# 2 よくあるご質問

#### ログインしようとすると「サービスを終了しました。ブラウザを閉じてく ださい。」というメッセージが出てログインできません。

統合認証ID(半角英数字)、またはパスワードを一定回数間違えたり、制限時間を超えた場合にこのメッセージが表示されます。

ー旦利用しているすべてのブラウザを閉じてから、再度ログインし直してください。 それでもログインできない場合はキャッシュクリア(削除)を行った上で、ログイン しなおしてください、それでもログインできない、またはアカウントがロックされた 場合は、<u>お問い合わせ窓口</u>までお問い合わせ下さい。

#### システム画面を見ていたら、ログアウトしてしまいました。

60分操作がないと、セッションタイムアウトする設定になっています。 一度ブラウザを閉じ、改めてログインをしてください。

ログインしようとすると「Unknown or Unusable Identity Provider」や 「cookieを削除してください」というエラー画面が出た場合、どうすれば よいですか。

以下の方法をお試しください。

・まずは立ち上げているブラウザをすべて閉じて、改めてログインする。 ・Chromeの設定画面からcookieを削除し、改めてログインする。 GPAは高いはずなのに、DP到達スコアのグラフはGPAに見合う大きさでは ありません。どうして?

DP到達スコアは学部・学科のカリキュラムマップに記載のある科目のみが対象となるため、必ずしもGPAの高さとDP到達スコアのグラフの大きさは比例しません。 所属学部・学科のカリキュラムマップを確認してみましょう。 ※システム不具合だと考えられる場合はお問い合わせ窓口までお知らせください。

#### DP到達スコア(p.9)は何のためにあるの? どうしてこの計算式なの?

皆さんが所属する学部/学科/専攻のDPについて、どれだけ学修が進んでいるか ひと目で分かるように、皆さんに馴染みやすい「点数」で学修状況を可視化するた め、ポートフォリオではDP到達スコアという点数を表示しています。 学修状況を点数化するにあたって、数値にして表すことが可能な要素が、計算式に ある「単位数」「成績」そして「DPに基づく重み付け」の3つです。 単位数が大きいほど学ぶことが多く、成績が良いほど学修がうまく進んでおり、DP に基づく重み付けが大きいほどそのDPとの関連が深いことを表しています。 DPに関する学修状況を可視化する方法はいくつか考えられます。このポートフォリ オでは、スコアが大きいほどそのDPについて全体的によく学ぶことができていると 分かるように、3つの要素を(一部数値を変換したうえで)かけ合わせています。 またこのスコアは、DPごとに4点満点となるように計算されるので、「満点を目指 す」という目標を立てやすい、といった特徴があります。

「よくあるご質問」は下記のmanabaコースにて随時更新していますので ご不明な点があったときは、まずご覧ください。 解決しなかった場合は<u>お問い合わせ窓口</u>からお問い合わせください。

## <u>よくあるご質問(manaba)</u>

https://room.chuo-u.ac.jp/ct/page\_5371473c5348956

# 3 注意事項

◆ システム推奨環境・サポートブラウザ(各最新版をサポート)は以下の通りです。

| PC      | Windows | Edge、Chrome、Firefox |  |
|---------|---------|---------------------|--|
|         | Mac     | Safari              |  |
| スマートフォン | iOS     | Safari              |  |
|         | Andorid | Chrome              |  |

- ◆ 掲載している機能やデータ連携は、2025年4月時点のものです。
- ◆ 機能やデータ連携は、追加・停止することがあります。
- ◆ 言語設定で「英語」を選択した場合でも、日本語と英語が併記される箇所や項目が あります。
- ◆ 履修に関する内容(成績や履修科目)は、かならずCplusで最新情報を確認しましょう。
  - ▶ ポートフォリオ上は、最新情報が反映されていない時期があります。
  - ▶ 他学部履修(他専攻ゴシック)科目、学部間共通科目、教職科目、資格科目などのように、学部のカリキュラムマップに記載のない科目はDP到達スコアには反映されません。
  - ▶ カリキュラムマップの導入時期によっては、DPとの関連が表示されません。
- ◆ DP自己評価のグラフは、1~4年生時の回答のみを対象としています。5年生以降で 回答したものについては記載されていません。
- ◆ 以下の学科については、本来の所属の表記とポートフォリオ上の表記が異なります。あらかじめご了承ください。

| 商学部         | 本来の所属表記        | ポートフォリオ上の表記             |  |
|-------------|----------------|-------------------------|--|
| 2022年度以前入学生 | 商業·貿易学科        | 国際マーケティング学科/商業<br>・貿易学科 |  |
| 2022年度以降入学生 | 国際マーケティング学科    |                         |  |
|             |                |                         |  |
| 理工学部        | 本来の所属表記        | ポートフォリオ上の表記             |  |
| 2021年度以前入学生 | 経営システム工学科      | ビジネスデータサイエンス学科          |  |
| 2021年度以降入学生 | ビジネスデータサイエンス学科 | /経営システム工学科              |  |

#### 言語設定・転送アドレス設定

画面右上の名前部分にカーソルを合わ せて①「プロフィール設定」をクリッ クすると、下のようなプロフィール設 定画面が表示されます。

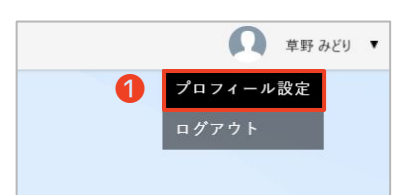

| ログインID        | CHU01234_00                                                                                                    |
|---------------|----------------------------------------------------------------------------------------------------|
| 氏名            | 幸野 みどり                                                                                                    |
| 転送先メールアドレス1 2 | <ul> <li>1234midori @g.chuo-u.ac.jp</li> <li>※設定を変更時、入力されたメールアドレスに確認メールが送信されますのでメール本文のリンクより変更完了を行ってださい。</li> </ul> |
| 転送先メールアドレス2   |                                                                                                    |
| ユーザー分類        | 学生                                                                                                    |
| 言語設定 3        | 日本語                                                                                                    |
| 差出人(初期設定)     | ▲ 差出人                                                                                                    |
|               | Ω                                                                                                    |
| 画像            | ●ファイル選択                                                                                                    |
|               |                                                                                                    |

#### 2 転送先メールアドレス1、2

インフォメーション等の通知が送信されるメールアドレスを設定でき ます。初期値は「g.chuo-u.ac.jp」アドレスが登録されています。 変更時は、新しいアドレスを入力し、そのアドレスに届いたメールに 記載のURLにアクセスすることで、アドレス変更が完了します。

#### **6** 言語設定

メニューや各画面の表記が英語になります。日本語/英語から選択し ます。

変更したい箇所を入力後「更新」をクリックした後、一度ログアウト してから再度ログインすると、変更が適用</u>されます。

# 4 各学部特記事項

#### 法学部

#### ポートフォリオで「問題解決力」の成長を見よう ~GPS-Academicの結果を継続的に振り返る~

#### GPS-Academicとは

法学部では、アセスメントテスト「GPS-Academic」を導入しています。

現代社会で必要とされる「問題解決力」を測定するテストで、将来に向けて 意識すべきこと、社会に出て活躍するためのヒントを得てもらうことが目的 です。現在、入学時と3年時の全2回の受検機会があります。

| 法学部Temico内           | <u>GPS-Academic案内ページ(1年生向け)</u> |                                                |
|----------------------|---------------------------------|------------------------------------------------|
|                      | <u>GPS-Academic案内ページ(3年生向け)</u> | GPS-Academic*                                  |
| <u>GPS-Academic受</u> | 検者用公式ページ                        | Global Pieliciency Skills program <sup>9</sup> |

#### ポートフォリオで結果を縦断的に振り返ろう

GPS-Academicは受験後すぐスコアを確認できますが、個人結果レポートを 自分でダウンロードして保存しておかなければ、過去の結果をふりかえるこ とができませんでした。ポートフォリオを使用することで、これらの結果を 縦断的にみてとり、自分の成長を振り返ることができます。

1年生は入学時の自分の現在地をまずは確認してみましょう。3年生は大学生 活の中で成長した点、見直す必要がある点などを意識しましょう。

#### 受検結果を活用しよう

自分の成長を振り返ることだけでなく、受検後の大学生活のヒントを得るこ ともできます。自身の強みと弱みを把握して、現在の行動を見つめ直すきっ かけとしてください。

また、就職活動の際の自己分析や、進路等を考える際の参考にもなるでしょう。キャリアセンターでの面談の際にも持参する等積極的に活用しましょう。

#### GPS-Academicの結果を確認しよう

ログインした最初の画面の一番下のほうの①をクリックします。 [PC画面] 【モバイル画面】

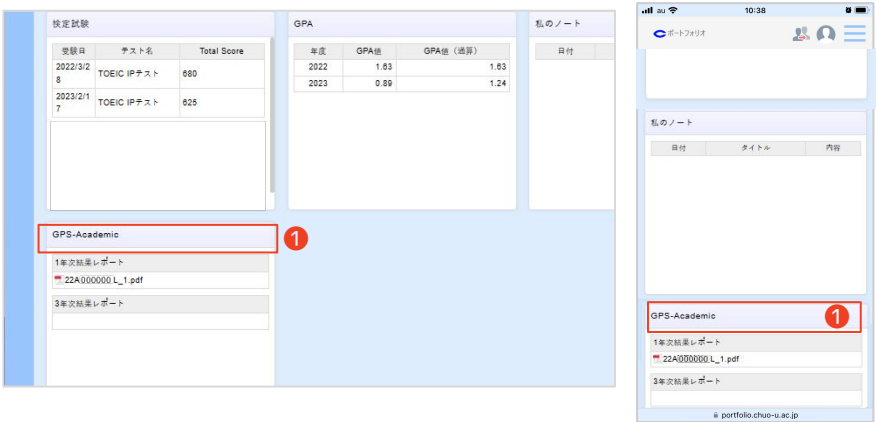

下の画面が表示されます。ここでは②から、GPS-Academic結果レポートPDFのダウンロードをすることができます。またGPS-Academic判定 結果とグラフが、「思考力」「姿勢・態度」「経験」のそれぞれで表示 されます。

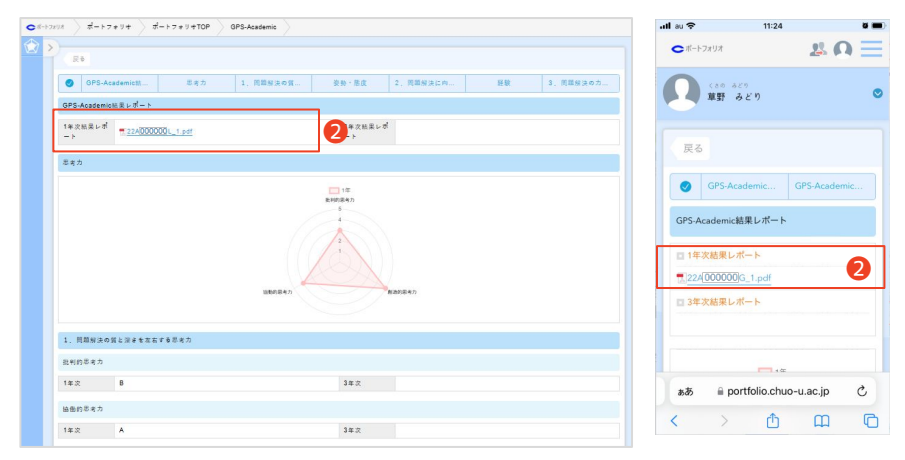

# 5 表示・閲覧できる項目一覧

ポートフォリオの学生画面・学部執行部教員画面に表示される項目は表のとおりです。 また管理運営のため、職員が情報を閲覧することがあります。

\*1 商・理工・文・国際経営・国際情報学部の学部長等の執行部教員のみ閲覧可能。法・経済・総合政策学部の執行部教員は学 生情報を直接閲覧することはありません。

\*2 この項目は理工学部は表示されません。

表示・閲覧はできませんが、運営上システム内に蓄積されているデータは次のとおりです。個人ID、性別、生年月日、国籍、出 身都道府県、郵便番号、都道府県、出身校、出身校卒業年月日、出身課程、入学年月日、卒業年月日、クラス

| 項目名                 | 学生画面項目 | 執行部教員画面項目*1 |
|---------------------|--------|-------------|
| 学籍番号                | 0      | 0           |
| 姓名                  | 0      | 0           |
| メールアドレス             | 0      | _           |
| 入学年度                | 0      | 0           |
| 学籍状態区分              | _      | 0           |
| 学年/学部/学科            | 0      | 0           |
| 専攻/コース              | -      | 0           |
| カリキュラム              | _      | 0           |
| 修得した科目/評価/年度/学年     | O*2    | 0           |
| DP到達スコア             | O*2    | 0           |
| 自己評価(アンケート回答)       | 0      | 0           |
| 写真・画像(本人入力)         | 0      | 0           |
| GPA                 | 0      | 0           |
| TOEIC(大学で一括受験したもの)  | 0      | 0           |
| GPS-Academic(法学部のみ) | 0      | 0           |
| 私のノート               | 0      | _           |

# 6 自分で入力できる項目一覧

みなさんが、自分で入力できる項目は表のとおりです。

※「私のノート」は本人以外は閲覧できません。

| パネル名   | 項目名                                                                                                    |
|--------|----------------------------------------------------------------------------------------------------|
| 目標·省察  | 目標、到達度、ふりかえり、改善点、アクションプラン                                                                                                    |
| 活動記録   | 活動日、活動内容、備考、アップロードファイル、ハッシュタグ                                                                                                    |
| 留学     | 参加年度、留学種別、留学先国名、留学先学校名、出発日、帰国日、目<br>標、体験談(充実していたこと、大変だったこと)、成長できたこと                                                                                                    |
| 検定試験   | TOEIC(個人で受験したもの)/受験日、テスト名、Total Score、<br>Reading、Listening、Speaking、Writing<br>TOEFL(個人で受験したもの)/受験日、テスト名、Total Score、<br>Reading、Listening、Speaking、Writing<br>外部検定試験/資格取得年月日、資格名、点数・級、資格認定団体、そ<br>の他メモ(資格取得目標時期など) |
| 私のノート※ | 日付、タイトル、内容                                                                                                    |

#### 学生・学習ポートフォリオ活用ハンドブック

発行日:2025年4月1日発行 第2版

発 行:中央大学教育力研究開発機構 (事務局:中央大学学事部教務総合事務室)

〒192-0393東京都八王子市東中野742-1

お問い合わせ <u>https://forms.gle/9A41jQoi6eA8QtUUA</u>